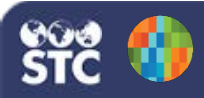

## Add an Organization

These instructions detail how to add a new organization. Note that you must be a Registry-level user.

- 1. Log in as a Registry user.
- Click the Organization (IRMS) > Search/Add menu link.

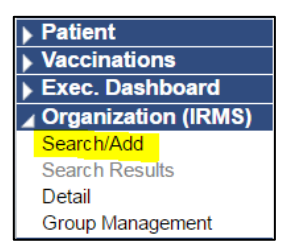

 On the Organization (IRMS) Maintenance page that opens, enter the name of the organization and click **Search** to make sure the organization does not currently exist in the system.

| Inactive Status:             | All Organization (IRMS) + |  |
|------------------------------|---------------------------|--|
| Organization (IRMS) ID/Name: | Select                    |  |
| Organization (IRMS) ID:      |                           |  |
| Organization (IRMS) Name:    |                           |  |
| City:                        |                           |  |
| Zip Code:                    |                           |  |
| Phone:                       |                           |  |
| DistrictRegion:              |                           |  |
| VEC PIN                      | Sele. •                   |  |

4. Verify that the search results list is empty (no organizations matching that name should appear in the list). Click **Add** to add the organization.

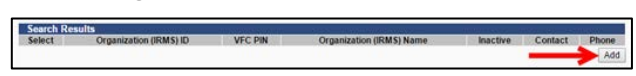

- 5. On the Organization (IRMS) Maintenance [Add] page that opens, enter at least the required information, including:
  - Possible Organization (IRMS) ID (automatically assigned, but can be edited, although this is not recommended)

IWeb 5.17.5

- Organization (IRMS) Name
- Street Address
- City
- State
- Zip Code
- County (or Borough/Census Area, etc.)
- Region

| Organization (IRMS) Maintenance [Add]            |          |  |
|--------------------------------------------------|----------|--|
| Possible Organization (IRMS) ID:                 | 17323    |  |
| Organization (IRMS) Name:                        |          |  |
| Organization (IRMS) NPI ID:                      |          |  |
| Organization (IRMS) Provider Assigned Name:      |          |  |
| Organization (IRMS) Authorized Global Submitter. | select V |  |
| Suppress Organization (IRMS) Name:               |          |  |
| Inactive:                                        |          |  |
| Street Address:                                  |          |  |
| Street Address 2:                                |          |  |
| City:                                            |          |  |
| State:                                           | select V |  |
| Zip Code:                                        |          |  |
| County:                                          | select * |  |

6. Add the additional information as needed. When finished, click **Save**.